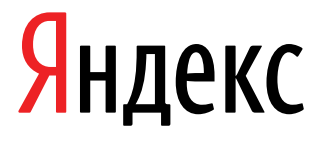

14.03.2022

Инструкция по установке экземпляра мобильного приложения, предоставленного для проведения экспертной проверки

Яндекс.Диск (мобильное приложение для устройств с iOS) Яндекс.Диск (мобильное приложение для устройств с iOS). Инструкция по установке экземпляра мобильного приложения, предоставленного для проведения экспертной проверки. Версия 1

Дата подготовки документа: 14.03.2022

Этот документ является составной частью технической документации Яндекса.

© 2008—2022 ООО «ЯНДЕКС». Все права защищены.

# Предупреждение об исключительных правах и конфиденциальной информации

Исключительные права на все результаты интеллектуальной деятельности и приравненные к ним средства индивидуализации юридических лиц, товаров, работ, услуг и предприятий, которым предоставляется правовая охрана (интеллектуальную собственность), используемые при разработке, поддержке и эксплуатации службы Яндекс.Диск (мобильное приложение для устройств с iOS), включая, но не ограничиваясь, программы для ЭВМ, базы данных, изображения, тексты, другие произведения, а также изобретения, полезные модели, товарные знаки, знаки обслуживания, коммерческие обозначения и фирменные наименования, принадлежат ООО «ЯНДЕКС» либо его лицензиарам.

Использование результатов интеллектуальной деятельности и приравненных к ним средств индивидуализации в целях, не связанных с разработкой, поддержкой и эксплуатацией службы Яндекс.Диск (мобильное приложение для устройств с iOS), не допускается без получения предварительного согласия правообладателя. Настоящий документ содержит конфиденциальную информацию ООО «ЯНДЕКС». Использование конфиденциальной информации в целях, не связанных с разработкой, поддержкой и эксплуатацией службы Яндекс.Диск (мобильное приложение для устройств с iOS), а равно как и разглашение таковой, не допускается. При этом под разглашением понимается любое действие или бездействие, в результате которых конфиденциальная информация в любой возможной форме (устной, письменной, иной форме, в том числе с использованием технических средств) становится известной третьим лицам без согласия обладателя такой информации либо вопреки трудовому или гражданско-правовому договору.

Отношения ООО «ЯНДЕКС» с лицами, привлекаемыми для разработки, поддержки и эксплуатации службы Яндекс.Диск (мобильное приложение для устройств с iOS), регулируются законодательством Российской Федерации и заключаемыми в соответствии с ним трудовыми и/или гражданско-правовыми договорами (соглашениями). Нарушение требований об охране результатов интеллектуальной деятельности и приравненных к ним средств индивидуализации, а равно как и конфиденциальной информации, влечет за собой дисциплинарную, гражданско-правовую, административную или уголовную ответственность в соответствии с законодательством Российской Федерации.

# Контактная информация

ООО «ЯНДЕКС» https://www.yandex.ru Тел.: +7 495 739 7000 Email: pr@yandex-team.ru Главный офис: 119021, Россия, г. Москва, ул. Льва Толстого, д. 16

# Содержание

| Установка                 | 6 |
|---------------------------|---|
| Скачивание и установка    | 6 |
| Авторизация               | 6 |
| Необходимость авторизации | 6 |
| Порядок авторизации       | 6 |
| Добавление аккаунта       | 6 |
| Выход                     | 6 |
|                           |   |

# Установка

### Скачивание и установка

Внимание: Приложение поддерживается на смартфонах и планшетах с iOS версии 11.2 и выше.

• Скачайте приложение из официального магазина.

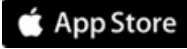

• Установите приложение из каталога приложений Яндекса.

На странице приложения введите номер вашего мобильного телефона и нажмите кнопку Получить. На указанный номер придет SMS-сообщение от Yandex со ссылкой для скачивания.

# Авторизация

#### Необходимость авторизации

Для работы в приложении авторизация пользователя является необходимой.

#### Порядок авторизации

Чтобы начать пользоваться мобильным приложением Яндекс.Диска, авторизуйтесь в нем:

- 1. Введите ваш логин и пароль на Яндексе.
- 2. Нажмите значок Войти.

**Внимание:** Если вы используете двухфакторную аутентификацию, для авторизации в приложении Яндекс.Диск нужен одноразовый пароль, сгенерированный приложением Яндекс.Ключ.

Яндекс.Диск доступен только для пользователей, у которых есть аккаунт на Яндексе. Если для входа на Яндекс вы используете профиль соцсети, дорегистрируйте его. Для этого в настройках Яндекс ID нажмите ссылку Создать логин.

Если у вас не получается войти в приложение, воспользуйтесь рекомендациями Яндекс.Паспорта.

### Добавление аккаунта

Вы можете пользоваться одновременно несколькими аккаунтами и быстро переключаться между ними. Чтобы добавить аккаунт в приложение, откройте **Настройки**, нажмите значок **Выйти** и введите логин и пароль от другого аккаунта.

### Выход

Чтобы удалить аккаунт из приложения:

- **1.** Откройте **Настройки** → **Выйти**.
- 2. Нажмите и удерживайте строку с нужным аккаунтом.
- 3. Подтвердите удаление.